Vereniging Weer en Sterrenkunde Noord-Drenthe

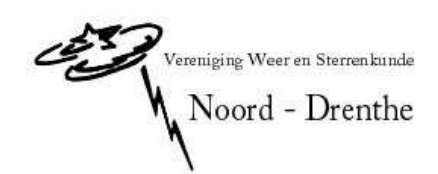

# Gebruik van het VWS Noord-Drenthe Web forum

Handleiding

Versie 0.1

VERSIE 0.1 DOOR N. GROBBEN 14-6-2007 WWW.VWSNOORDDRENTHE.NL/FORUM

## INDEX

| INDEX                                               | 2  |
|-----------------------------------------------------|----|
| INLEIDING                                           | 3  |
| REGISTREREN                                         | 3  |
| INLOGGEN                                            | 6  |
| UITLOGGEN                                           | 6  |
| NIEUWE BERICHTEN HERKENNEN EN LEZEN                 | 7  |
| EEN BERICHT LEZEN                                   | 8  |
| NIEUWE BERICHTEN PLAATSEN OF BERICHTEN BEANTWOORDEN | 8  |
| "ALERTS"                                            | 12 |
| OVERIG                                              | 14 |

## Inleiding

Deze handleiding beschrijft een aantal "basis" handelingen om gebruik te kunnen maken van het VWS Noord Drenthe webforum. Dit forum is te vinden op:

<u>http://www.vwsnoorddrenthe.nl/forum</u> De volgende onderwerpen zullen o.a. aan bod komen: Registreren, inloggen, een bericht plaatsen, een bericht lezen, een bericht beantwoorden, alerts.

De handleiding lijkt groot en het lijkt alsof je heel veel handelingen moet verrichten. Maar dit valt reuze mee. Alles kan in een paar muisklikken gedaan worden, en binnen een afzienbare tijd.

Voor vragen over dit document of over het forum kan contact worden opgenomen met Bob Hogeveen of Niels Grobben.

#### Registreren

Het forum is ook benaderbaar als je niet bent geregistreerd of ingelogd. Alle berichten kunnen dan gelezen worden. Maar wil je actief meedoen, en ook bijvoorbeeld berichten plaatsen, of beantwoorden, dan moet je jezelf eerst registreren als forumlid. Registratie is geheel gratis en erg gemakkelijk.

Op de voorpagina van het forum zie je bovenaan de pagina, onder het VWS Noorddrenthe forum logo de volgende opties: Help, Zoeken, Gebruikerslijst, Registreer, Profiel, Log in om je priveberichten te bekijken, inloggen.

| 95<br>956<br>11 34<br>988 Noord-Drenthe - | T Help | C Zoeken | X<br>Gebruikerslijst | ord-D | • <b>- Bullet</b><br>© Log in om je | <b>in Boarc</b><br>privéberichten te | bekijken 🔍 Inlo | 62.<br>ggen<br>Bel | ijk onbeantwoorde be | erichten |
|-------------------------------------------|--------|----------|----------------------|-------|-------------------------------------|--------------------------------------|-----------------|--------------------|----------------------|----------|
|                                           |        |          | Forum                |       |                                     |                                      | Onderwerpen     | Berichten          | Laatste berich       | it       |

afb.1

Kies voor de optie Registreer. (Zie cirkel in afb. 1)

Een scherm met registratie voorwaarden komt te voorschijn. Klik afhankelijk van leeftijd en of je het eens bent met de voorwaarden op "**Ik stem toe met de voorwaarden en ben ouder dan 13 jaar.**" Even er van uitgaande dat we allemaal boven de 13 zijn... Indien je het niet eens bent met de voorwaarden kun je jezelf niet registreren.

Het scherm met registratie informatie verschijnt. (afb.2) Vul deze gegevens zoveel mogelijk in. Velden met een sterretje gemarkeerd zijn verplicht. De andere velden niet, maar mogen natuurlijk wel.

| VW5 Noord-Drenthe - :: Registreer - Mozilla Firefox                                               |                                                                                                    | ×                                         |
|---------------------------------------------------------------------------------------------------|----------------------------------------------------------------------------------------------------|-------------------------------------------|
| gestand Bewerken Beejd Geschiedenis Bladwijzers Extra He                                          | P                                                                                                    |                                           |
| S S S S S S S S S S S S S S S S S S S                                                             | :he.nl/forum/profile.php?mode=register&agreed=true                                                        | V V V L vws noorddrenthe logo V V         |
| 🛓 NGC - IC Project Hom 券 www.thedeepsky.nl S 💡 VWS N                                              | oord-Drenthe 💡 Deepsky in de Provence 🔄 Astronieuws 🦻 Astrotekenaar.nl :: Fo.                             | 💶 IntGrp1RadioAstrono                     |
| Mag<br>Mag<br>WWS Noord-Drenthe - forum index                                                     | <b>WWS Noord-Drenthe - Bulletin</b><br>Zoeken © Gebruikerslijst © Registreer © Profiel © Log in om je prv | Board<br>Weberichten te bekijken I noggen |
|                                                                                                   | Registratie-informatie                                                                                    |                                           |
| Onderdelen met een * zijn verplicht                                                               |                                                                                                    |                                           |
| Gebruikersnaam: *                                                                                 |                                                                                                    |                                           |
| E-mailadres: *                                                                                    |                                                                                                    |                                           |
| Wachtwoord: *                                                                                     |                                                                                                    |                                           |
| Bevestig wachtwoord: *                                                                            |                                                                                                    |                                           |
|                                                                                                   | Indien je de code niet kunt lezen, blind of slechtziend bent, neem dan contac                             | t op met de <u>beheerder</u> .            |
|                                                                                                   | EDBR93                                                                                                    |                                           |
| Bevestigingscode: *<br>Voer de code in exact zoals je die ziet. Let op hoo<br>een diagonale lijn. | fdletters; een nul heeft                                                                                  |                                           |
|                                                                                                   | 5. A A A A                                                                                                |                                           |
|                                                                                                   | Protielinformatie                                                                                         |                                           |
| Deze informatie is zichtbaar voor de andere gebru                                                 | kers                                                                                                    |                                           |
| Alla popul                                                                                        |                                                                                                    |                                           |
| Alm Haam.                                                                                         |                                                                                                    |                                           |
| MSN Messenger:                                                                                    |                                                                                                    |                                           |
| Yanoo Messenger:                                                                                  |                                                                                                    |                                           |
| Woonplaats:                                                                                       |                                                                                                    |                                           |
| Beroep:                                                                                           |                                                                                                    |                                           |
| Interesses:                                                                                       |                                                                                                    |                                           |
| Onderschrift:<br>Dit is een stukje tekst dat onder je berichten vord<br>van 255 tekens.           | : gezet. Er is een limiet                                                                                 |                                           |
| HTML is <u>UIT</u><br><u>BBCode is AAN</u><br>Smilies staan <u>AAN</u>                            |                                                                                                    |                                           |
|                                                                                                   |                                                                                                    |                                           |
|                                                                                                   | Voorkeuren                                                                                                |                                           |
|                                                                                                   |                                                                                                    |                                           |

#### Afb.2

Belangrijk is dat je de bevestigingscode goed overneemt van het scherm. De bevestigingscode staat in vetgedrukte letters boven het veld. Het systeem is "case sensitive" dus maakt onderscheid tussen hoofd en kleine letters. Gebruik deze dan ook indien de afbeelding dit aangeeft.

|                                                                                                    | Voorkeuren     |  |  |  |  |  |
|----------------------------------------------------------------------------------------------------|----------------|--|--|--|--|--|
| Iedereen mag mijn e-mailadres zien:                                                                                                    | C Ja € Nee     |  |  |  |  |  |
| Onzichtbaar in 'Online gebruikers' lijst:                                                                                                    | C ja ☉ Nee     |  |  |  |  |  |
| Breng mij standaard op de hoogte van reacties:<br>Stuut een e-mail als iemand reageert op een onderverp waarin je gepost<br>hebt. Dit kan altijd veranderd worden als je een bericht plaatst. | C Ja C Nee     |  |  |  |  |  |
| Breng me op de hoogte als ik nieuwe privéberichten heb:                                                                                                    | ⊙ ja C Nee     |  |  |  |  |  |
| Laat een pop-up zien als ik nieuwe privéberichten heb:<br>Sommige stijlen openen een nieuw schermpje (pop-up) als er nieuwe<br>privéberichten zijn.                                           | C Ja C Nee     |  |  |  |  |  |
| Gebruik altijd een onderschrift:                                                                                                    | ⊙ ja C Nee     |  |  |  |  |  |
| Gebruik altijd BBCode:                                                                                                    | ⊙ ja C Nee     |  |  |  |  |  |
| Gebruik altijd HTML:                                                                                                    | C Ja ☉ Nee     |  |  |  |  |  |
| Gebruik altijd smilies:                                                                                                    | ⊙ ja O Nee     |  |  |  |  |  |
| Forumtaal:                                                                                                    | Dutch 💌        |  |  |  |  |  |
| Forumstijl:                                                                                                    | subSilver 💌    |  |  |  |  |  |
| Tijdszone:                                                                                                    | GMT + 2 uur 💌  |  |  |  |  |  |
| Datum weergave:<br>De syntax die gebruikt wordt is gelijk aan de syntax van de PHP-functie<br><u>date()</u> .                                                                                 | D M d, Y g;i a |  |  |  |  |  |
| Bevestig Herstel                                                                                                    |                |  |  |  |  |  |

#### Afb.3

Vul ook evt. je voorkeuren in onderaan het scherm. (afb.3)

"onzichtbaar in online gebruikers lijst" betekend dat als je bent ingelogd andere gebruikers niet kunnen zien dat je online bent.

"breng mij standaard op de hoogte van reacties" betekend dat je van elke reactie een email bericht krijgt. Dit is af te raden tenzij je graag veel mail wilt krijgen. Zet deze optie dan ook altijd op "nee".

"Breng mij op de hoogte als ik nieuwe privé berichten heb" betekend dat je email krijgt, als er een persoonlijk bericht voor je is. Geen enkel ander lid kan je persoonlijke berichten lezen. Persoonlijke berichten zijn geen onderwerp berichten die in het forum komen te staan.

Zet altijd de optie "gebruik BBcode" op "ja". Zet forum taal bij voorkeur altijd op "dutch" Forum stijl is altijd "Subsilver". Laat de tijdzone voor wat hij is. Verander het veld "datum weergave" niet.

Als minimaal alle verplichte velden zijn ingevuld kun je jezelf nu registreren door op de knop "bevestig" te drukken.

Indien alles goed is ingevuld krijg je de melding dat de registratie gelukt is. Ook is er een bevestigings mailtje naar het door jouw ingevulde email adres verstuurd met je loginnaam en wachtwoord. Lees deze mail goed door en bewaar deze mail, zodat je indien je gebruikersnaam of wachtwoord vergeet e.e.a. terug kan zoeken!

Uit veiligheidsoverwegingen werkt je account nog niet direct. Deze moet eerst worden geactiveerd door de beheerders van het Forum. Dit zijn Bob Hogeveen en Niels Grobben. <u>Vaak</u> kan deze activatie dezelfde dag nog uitgevoerd worden. Je ontvangt wederom een email met het bericht dat je account is geactiveerd. Je kan nu inloggen! De registratie procedure is afgerond. Gefeliciteerd! Je bent nu een lid van het VWS Noord-Drenthe forum.

#### Inloggen

Inloggen is nodig om berichten te kunnen plaatsen, je profiel te wijzigen, alerts aan of uit te zetten, kortom, nodig om volledig het forum te kunnen gebruiken.

Inloggen doe je door op de knop "inloggen" te klikken. (afb.4)

| M34               | ()<br>956<br>                                                  | <br>THelp | Q Zoeken | XWS N<br>XI<br>Gebruikerslijst | oord-Di<br>⊘Registreer |  | <b>- Bulle</b><br>© Log in om j | <b>tin Boar</b><br>e privéberichten t | d<br>ze bekijker 🐨 Inlo | 62<br>ggen |  | 2.<br>2.<br>2. 2. |
|-------------------|----------------------------------------------------------------|-----------|----------|--------------------------------|------------------------|--|---------------------------------|---------------------------------------|-------------------------|------------|--|-------------------|
| VWS Noord-Drenthe | VWS Noord-Drenthe - forum index Bekijk onbeantwoorde berichten |           |          |                                |                        |  |                                 |                                       |                         |            |  |                   |
|                   | Forum                                                          |           |          |                                |                        |  | Onderwerpen                     | Berichten                             | Laatste beri            | icht       |  |                   |

#### Afb.4

Na op de inlog knop geklikt te hebben vul je het door jou aangemaakte username en password in. Ben je deze vergeten? Zoek dan de bevestigins mail op waarin deze gegevens staan, of neem evt. contact op met de forumbeheerders.

Als je wilt dat je maar één keer hoeft in te loggen, kun je gebruik maken van de optie om bij elk bezoek van het forum automatisch in te loggen. Indien je dit wenst vink dat de optie "Log mij automatisch in bij elk bezoek" aan.

Dit automatisch inloggen, wordt onthouden in een zgn. cookie. Indien je cookies na Internet gebruik (niet standaard) verwijderd, zul je opnieuw in moeten loggen en wederom het vinkje aan te zetten. Ook op een andere pc dan je eigen zul je zelf eenmalig moeten inloggen op het forum.

Klik vervolgens op de knop "Inloggen". Indien je het juiste username en password hebt ingegeven ben je ingelogd. Je komt terecht op het beginscherm van het forum. Rechtsboven het scherm (Afb.5) zie je dat je bent ingelogd. Dit zie je doordat inloggen is veranderd in uitloggen en tussen de blokhaken staat je inlognaam.

| 956<br>Q | 21<br>25 a - 5 | : .    | W      | /S Noord          | d-Drenthe        | - Bulletin           | Board                 | 3-3               |    |   |  |
|----------|----------------|--------|--------|-------------------|------------------|----------------------|-----------------------|-------------------|----|---|--|
| M 34 ;   | 10 J. J.       | · .    | · . X  |                   | e 1 .            |                      | and the second second | The               | 4. | 4 |  |
|          |                | 🕑 Help | Zoeken | 🖲 Gebruikerslijst | 🙎 Profiel 🖉 Je H | ebt geen nieuwe beri | ichten. 🙆 Uitla       | iggen [ Niels ] 🔵 |    |   |  |

#### Afb.5

De inlog procedure is afgerond!

## Uitloggen

Uitloggen gaat simpel door op de knop Uitloggen te klikken. (afb.5)

## Nieuwe berichten herkennen en lezen

Als er nieuwe berichten zijn geplaatst na je laatste forum bezoek, dan kun je nieuwe berichten herkennen door het gele oplichtende icoontje voor een onderwerp. (Afb.6) Bestaande al gelezen berichten kun je herkennen aan het witte "pagina" icoontje.

| Noord-Dren     | the - :: Forum index - Mozilla Firefox                                                                                                    |                     |       |                                                   |  |  |  |  |  |  |  |
|----------------|----------------------------------------------------------------------------------------------------|---------------------|-------|---------------------------------------------------|--|--|--|--|--|--|--|
| Bewerken       | Beeld Geschiedenis Bladwitzers Extra Help                                                                                                    |                     |       |                                                   |  |  |  |  |  |  |  |
| > 0            | 🔘 🏠 🕒 http://www.vwsnoorddrenthe.nl/forum/index.php?sid=558c3ef05a9be777de6fa734aa32b703                                                                                                    | 1                   | ) 🕑 🖸 | Soogle                                            |  |  |  |  |  |  |  |
| - IC Project H | Hom 🤣 www.thedeepsky.nl S 🎐 VWS Noord-Drenthe 🎐 Deepsky in de Provence 起 Astronieuws 🎐 Astrotekenaar.nl :: Fo 🔃                                                                                                    | IntGrp1RadioAstrono |       | 140                                               |  |  |  |  |  |  |  |
| В              | F <b>oto's Kometen</b><br>Plaats hier je fotografische resultaten op gebied van kometen                                                                                                    | 8                   | 10    | vrjan 12, 2007 10:44 am<br><u>Bob</u>             |  |  |  |  |  |  |  |
|                | Foto's Deepsky<br>Plaats hier je fotografische resultaten op gebied van deepsky                                                                                                    | 14                  | 41    | di apr 24, 2007 1:47 pm<br><u>Albert van Duin</u> |  |  |  |  |  |  |  |
|                | Astrofoto's van anderen<br>Wil je een foto van iemand anders onder de aandacht brengen, dan kan dat hier.                                                                                                    | 3                   | 9     | di mei 29, 2007 10:12 pm<br><u>o.l.havinga</u>    |  |  |  |  |  |  |  |
| Instru         | mentarium                                                                                                    |                     |       |                                                   |  |  |  |  |  |  |  |
| B              | Telescopen<br>Praten over, vragen over telescopen en bijbehorende monteringen                                                                                                    | 11                  | 66    | wo mei 23, 2007 7:27 pm<br><u>Niels</u>           |  |  |  |  |  |  |  |
| B              | Accessoires<br>Alles over de accessoires die we bij het waarnemen gebruiken, zoals oculairen en filters.                                                                                                    | 3                   | 16    | ma mei 07, 2007 9:09 pm<br><u>Ronn Franken</u> 🍋  |  |  |  |  |  |  |  |
|                | Te koop / gezocht<br>Onderwerp duidelijk toch?                                                                                                    | 8                   | 12    | ma jun 11, 2007 12:06 pm<br><u>Bob</u> 🍋          |  |  |  |  |  |  |  |
| Divers         | lversen                                                                                                    |                     |       |                                                   |  |  |  |  |  |  |  |
|                | Astronieuws<br>Nieuws en berichten uit de media                                                                                                    | 34                  | 59    | di jun 12, 2007 11:25 am<br><u>Niels</u> 🍋        |  |  |  |  |  |  |  |
| B              | Over het Weer<br>Wordt het nog helder? Of kunnen we beter aan wolkenfotografie gaan doen                                                                                                    | 6                   | 21    | za jan 20, 2007 9:21 pm<br><u>Rudi</u> 🍋          |  |  |  |  |  |  |  |
| B              | Ons clubje<br>Over het reilen en zeilen van onze vereniging                                                                                                    | 5                   | 11    | vr feb 09, 2007 10:58 pm<br><u>Astro. Rolf</u>    |  |  |  |  |  |  |  |
|                | et Forum<br>Ho je vragen, opmerkingen, gewenste aanvulling of noem maar op, over Het Forum, plaats die dan hier.                                                                                                    | 13                  | 40    | vojun 13, 2007 10:06 am<br><u>Niels</u> 🍋         |  |  |  |  |  |  |  |
| B              | Wat verder ter tafel komt<br>Over alles wat niet binnen de andere onderwerpen past                                                                                                    | 15                  | 48    | za mei 26, 2007 7:04 pm<br><u>Niels</u> 🍋         |  |  |  |  |  |  |  |
| Markeer a      | alle forums als gelezen                                                                                                    |                     |       |                                                   |  |  |  |  |  |  |  |
| Wie is         | er online?                                                                                                    |                     |       |                                                   |  |  |  |  |  |  |  |
| *              | De gebruikers hebben in totaal 636 berichten geplaatst.<br>We hebben 40 geregistresterd esberuikers.<br>De nieuwste gebruiker is <u>forumtester a</u> ,                                                                       |                     |       |                                                   |  |  |  |  |  |  |  |
|                | er zyn in totaal 2 gebrukers online i: 1 geregistreerd, 0 verborgen en 1 gast [Beheerder] [Moderator]<br>Groott aantal gebrukers online was 21 op za jun 09, 2007 11:06 am.<br>Geregistreerde gebrukers: <u>forumtester a</u> |                     |       |                                                   |  |  |  |  |  |  |  |
|                | 🚺 Nieuve berichten 📄 Geen nieuve berichten 🍙 Forum                                                                                                    | n is gesloten       |       |                                                   |  |  |  |  |  |  |  |
|                | Powered by php88 @ 2001, 2005 php88 Group                                                                                                    |                     |       |                                                   |  |  |  |  |  |  |  |
|                |                                                                                                    |                     |       |                                                   |  |  |  |  |  |  |  |

#### Afb.6

Door op het betreffende onderwerp te klikken zul je vervolgens nog een geel icoontje zien. Dit is het nieuw geplaatste bericht of een nieuw antwoord op een bestaand bericht. Dit bericht is te lezen door erop te klikken. Nadat het bericht is gelezen, zal het icoon veranderen in het gebruikelijke witte icoon.

## Een bericht lezen

Berichten kun je simpel lezen door op het betreffende onderwerp te klikken en vervolgens op het betreffende bericht.

## Nieuwe berichten plaatsen of berichten beantwoorden

Je moet inlogt zijn om een bericht te mogen plaatsen of beantwoorden.

Om een nieuw bericht te plaatsen, kies een forum en daarna een onderwerp binnen dit forum. Als voorbeeld gebruik ik het Forum "Diversen" met als onderwerp "Het forum". (afb.7) Onderaan het onderwerp staat een kleine beschrijving wat het onderwerp inhoud. Let erop dat je bericht wel in het juiste forum en onderwerp komt te staan.

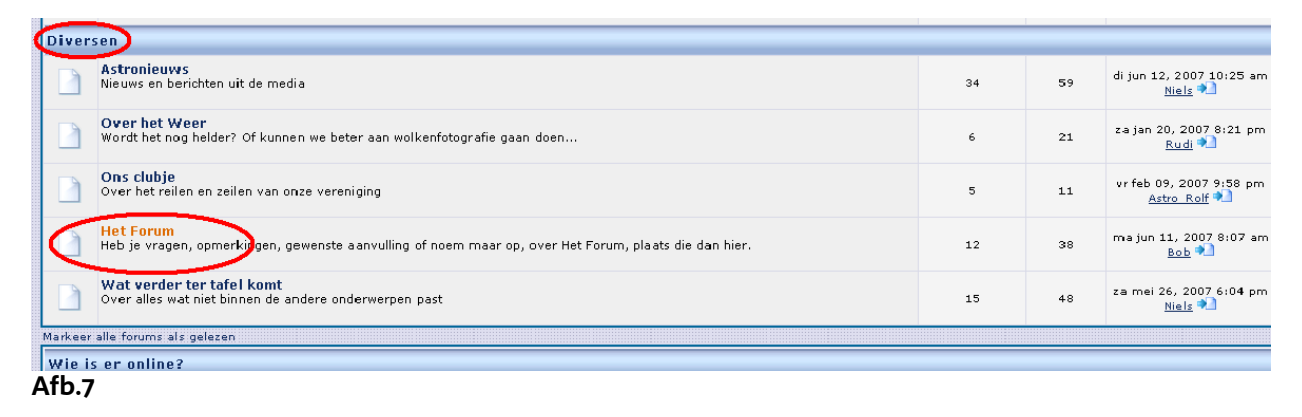

| 💿 🔘 🏠 💽 http://www.vwsnoorddrenthe.nl/forum/viewforum.php?f=17                                   |                                   | *                                     | 0 G0             | ogle                                            |
|--------------------------------------------------------------------------------------------------|-----------------------------------|---------------------------------------|------------------|-------------------------------------------------|
| Project Ham 🌮 www.thedeepsky.nl S 🎐 WWS Noord-Drenthe 🎐 Deepsky in de Provence 🖾 Astronieuws 💡 A | strotekenaar.nl :: Fo 🔃 IntGrp1Ra | idioAstrono                           |                  |                                                 |
| M 34<br>M 34<br>I Help Q Zoeken II Gebruikerslijst Q Profiel Q Je heb<br>Let Forum               | - Bulletin Boarc                  | loggen [ Niels ]                      | 2                |                                                 |
| onderwerp 975 Noord-Drenthe - forum index -> Het Forum                                           |                                   |                                       | <u>Markeer a</u> | ille onderwerpen als geleze                     |
| Onderwerpen                                                                                      | Antwoorden                        | Auteur                                | Bekeken          | Laatste bericht                                 |
| Mededeling: Foto's plaatsen, voorkeursnaamgeving en bestandsgrootte                              | 0                                 | Bob                                   | 245              | za dec 16, 2006 7:28 am<br><u>Bob</u>           |
| Alert Tests                                                                                      | 11                                | <u>Niels</u>                          | 72               | ma jun 11, 2007 8:07 am<br><u>Bob</u>           |
| j tijdsaanpassing                                                                                | 1                                 | <u>Ronn Franken</u>                   | 85               | vr mei 18, 2007 10:54 am<br><u>Bob</u> ٵ        |
| Deelname van afdeling Zuid Drenthe                                                               | 0                                 | <u>gerard van den</u><br><u>braak</u> | 151              | wo mrt 14, 2007 5:19 pm<br>gerard van den braak |
| onzichtbare attachments als je niet ingelogd bent                                                | 2                                 | Rico                                  | 213              | do mrt 01, 2007 2:10 pm<br><u>Bob</u>           |
| ] Volgorde berichten?                                                                            | 3                                 | Jurry Swart                           | 424              | di jan 16, 2007 6:50 pm<br>Jurry Swart 轮        |
| Nieuw lid                                                                                        | 1                                 | grijfland                             | 292              | za jan 13, 2007 9:31 am<br><u>Bob</u> 🍋         |
| Extra folders?                                                                                   | 1                                 | Jurry Swart                           | 255              | vr dec 22, 2006 6:22 pm<br><u>Bob</u>           |
| ] Mailbox                                                                                        | 1                                 | <u>gerard van den</u><br><u>braak</u> | 261              | vr dec 22, 2006 12:50 am<br><u>Bob</u>          |
| NRC knipsels in pdf kan niet?                                                                    | 1                                 | Jurry Swart                           | 261              | do dec 21, 2006 6:49 pm<br><u>Bob</u>           |
| ] Foto's en inloggen                                                                             | 2                                 | Astro Rolf                            | 375              | za dec 16, 2006 3:09 pm<br><u>Astro_Rolf</u>    |
| Forum                                                                                            | 3                                 | Bob                                   | 353              | vr dec 15, 2006 5:00 pm<br><u>Bob</u>           |
| Onderwerpen van afgelopen: Alle ond                                                              | erwerpen 🗾 Ok                     |                                       |                  |                                                 |
| Nieuwe berichten                                                                                 |                                   | Ga naar: 🔣                            | ies forum        |                                                 |
| Nieuwe berichten [ Gesloten ] 🛛 自 Geen nieuwe berichten [ Gesloten ] 🔢 Sticky                    |                                   |                                       | je k             | une un onderdeel <u>moderer</u> e               |

Kies vervolgens de knop "nieuw onderwerp". (afb.8)

#### Afb.8

Het berichten scherm verschijnt.

Tik altijd bij een te plaatsen bericht een onderwerp in.

Tik vervolgens je bericht in het berichten veld. Leuk het bericht evt. op door de smileys te gebruiken links op de pagina.

Als je wilt kun je het vakje "waarschuwen als er gereageerd is" aanvinken. Je wordt dan op de hoogte gehouden via email of er is gereageerd op jouw bericht.

Laat "soort bericht" altijd staan op "normaal" Sticky en mededelingen is meer bedoeld voor de forumbeheerders.

Er is een mogelijkheid een attachment bij het bericht te plaatsen. Bijvoorbeeld een foto . Dit doe je door in het "voeg een attachment toe" veld op de knop "bladeren" te klikken. (afb.9) Check van te voren de link naar "toegestane extensies en grootten" voor maximale grootte van het bestand.

| Voeg een Attachment toe           |                     |  |  |  |
|-----------------------------------|---------------------|--|--|--|
| Toegestane Extensies and Grootten |                     |  |  |  |
| Bestandsnaam                      | Bladeren            |  |  |  |
| Bestand Beschrijving              | Voeg Attachment Toe |  |  |  |
| Afb.9                             |                     |  |  |  |

Blader naar je bestand dat je wilt toevoegen. Geef in het veld "bestand beschrijving" een korte omschrijving van het bestand mee. Bijvoorbeeld, "de Meade Lightbridge". Klik vervolgens op de knop "voeg attachment toe" (afb.10) De foto wordt straks direct bij het bericht geplaatst. (afb.11)

Afhankelijk van de grootte van het bestand, kan het enige tijd duren voordat het bestand is geüpload naar de server.

| Voeg een Attachment toe           |                                                     |  |  |  |  |
|-----------------------------------|-----------------------------------------------------|--|--|--|--|
| Toegestane Extensies and Grootten |                                                     |  |  |  |  |
| Bestandsnaam                      | nl\grobbenn\$\Desktop\Meade_lightbridge.jpgBladeren |  |  |  |  |
| Bestand Beschrijving              | De Meade Lightbridge,                               |  |  |  |  |

#### Afb.10

Klik evt. op de knop voorbeeld om het bericht eerst te bekijken en te controleren voordat het definitief wordt geplaatst. Als het aan de wensen voldoet, dan kun je op de knop "bevestig" klikken. Bevalt het nog niet, dan kun je terug om e.e.a. aan te passen. Indien ok, klik op bevestig en het bericht is geplaatst. Na enkele seconden zul je naar het bericht gedirigeerd worden. (afb.11) Je bericht is nu succesvol geplaatst.

| <b>Bectand</b>       | Noord-Drenthe - :: Bekijk o<br>Bewerken Beeld Geschied | nderwerp - Dit is een test - Moz<br>enic Bladwiiters Extra Haln | la Firefox                                                                |                                        | _ & × |  |  |  |
|----------------------|--------------------------------------------------------|-----------------------------------------------------------------|---------------------------------------------------------------------------|----------------------------------------|-------|--|--|--|
| Qestand              | Devenken beeld geschied                                | olis biguwijzers czula (jelp                                    |                                                                           |                                        | 00    |  |  |  |
| Awa                  |                                                        | 😸 http://www.vwshourdurenche.ni,                                | uruniyalewolpic.php/p=/2004/20                                            |                                        | •4    |  |  |  |
| - Mac                | - C Hojec Holl                                         | arecespacy in Str. 🔮 version of the                             | WS Noord-Drenthe - Bulletin Boar                                          | rd                                     |       |  |  |  |
|                      | Dit is een tes                                         | T Help                                                          | I Zoeken 🖷 Gebruikerslijst 🔹 Profiel 🏼 Je hebt geen nieuwe berichten. 🕲 I | Uitloggen [ Niels ]                    |       |  |  |  |
|                      | (anterwerp) (Anterverp)                                | woord VWS Noord-Drenth                                          | e - forum index -> Het Forum                                              |                                        |       |  |  |  |
|                      |                                                        |                                                                 |                                                                           | Vorige onderwerp :: Volgende onderwerp |       |  |  |  |
|                      | Auteur                                                 |                                                                 | Bericht                                                                   |                                        |       |  |  |  |
|                      | Niels<br>Site Admin                                    | ☐Geplaatst: wo jun 13, 2007                                     | 10:20 am Onderwerp: Dit is een test                                       | (Q quote) (Kwijzig) 🗶 (P               |       |  |  |  |
|                      | You are here                                           | Alweer? 😁                                                       |                                                                           |                                        |       |  |  |  |
|                      |                                                        |                                                                 | Meade_lightbridge.jpg                                                     |                                        |       |  |  |  |
|                      | Geregistreerd op:<br>14-12-2006                        | Beschrijving:                                                   | De Meade Lightbridge.                                                     | e Meade Lightbridge.                   |       |  |  |  |
| - m <sup>25</sup> 4. | Woonplaats: Assen                                      | Bestandsgrootte:<br>Weergegeven:                                | 126.17 KB<br>0 keer                                                       |                                        | 1.04  |  |  |  |
|                      |                                                        |                                                                 |                                                                           | nde sent is met                        |       |  |  |  |
| Klaar                |                                                        | a                                                               |                                                                           |                                        |       |  |  |  |

#### Afb.11

Een attachment meesturen is niet verplicht. Als je dit dus niet wilt, dan kun je de velden leeg laten, en je bericht plaatsen zonder foto of ander bestand.

Het beantwoorden van een bericht is praktisch hetzelfde. Je klikt dan in het bericht dat je wilt beantwoorden op de knop "nieuw antwoord" (afb.12)

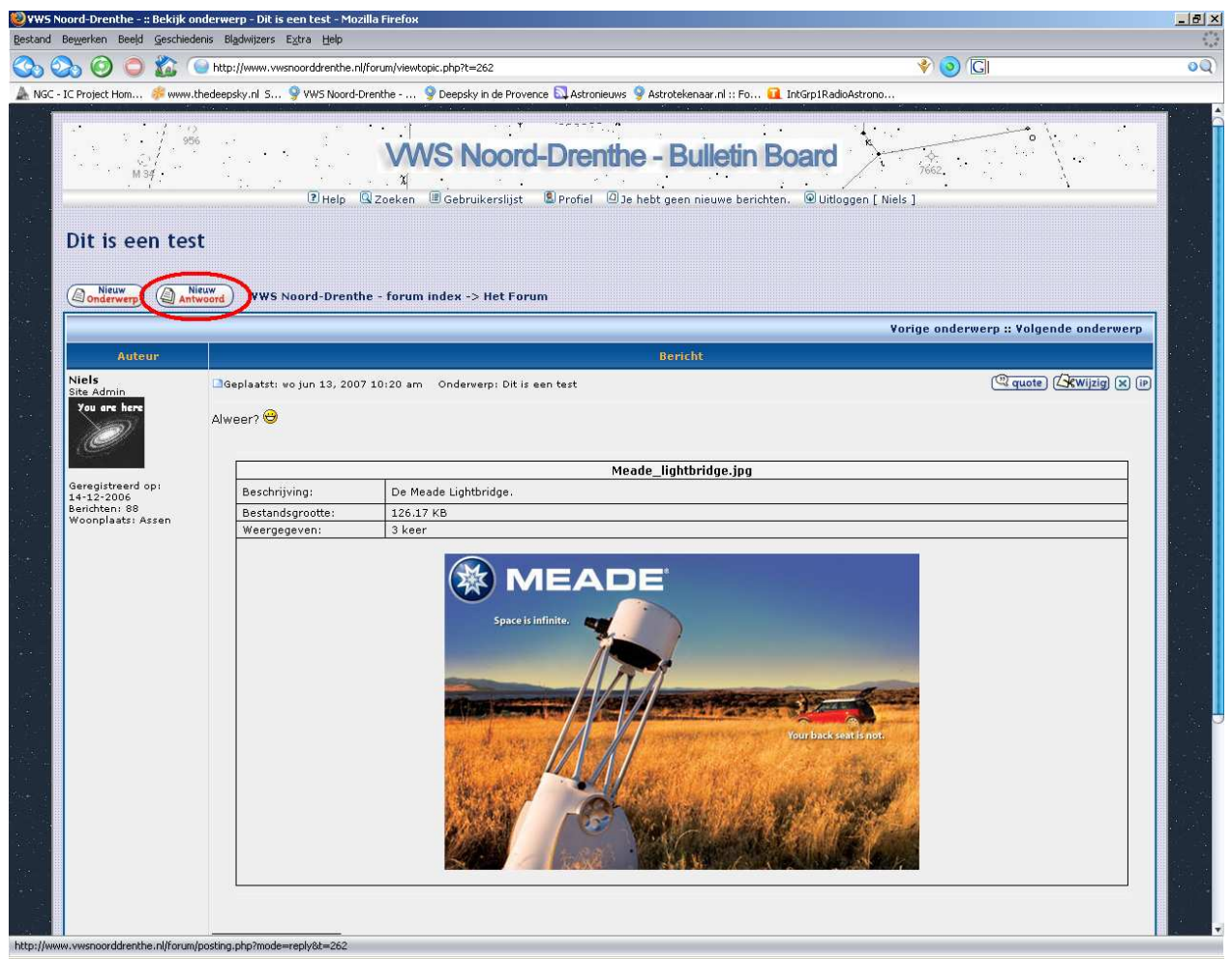

Afb.12

Voor de rest gelden dezelfde handelingen als voor het plaatsen van een nieuw bericht.

#### "Alerts"

Het forum bied de handige mogelijkheid om je te berichten als we een waarneemsessie gepland hebben. Als dit zo is, dan ontvang je een mailtje van het forum dat er een bericht is geplaatst in de sectie "het veld in en andere alerts" en het onderwerp "Sticky: we gaan waarnemen" en het onderwerp "Sticky: alerts". Sticky betekend dat dit een vast onderwerp is.

Maar allereerst moet de alert functie aangezet worden.

Dit doe je door naar het betreffende forum en onderwerp te gaan. In waarneem alerts is dit altijd het onderwerp "we gaan waarnemen" en/of "alerts". Als je dit onderwerp hebt aangekozen, zie je links onder de pagina de link "Abonneer op dit onderwerp". (afb.13)

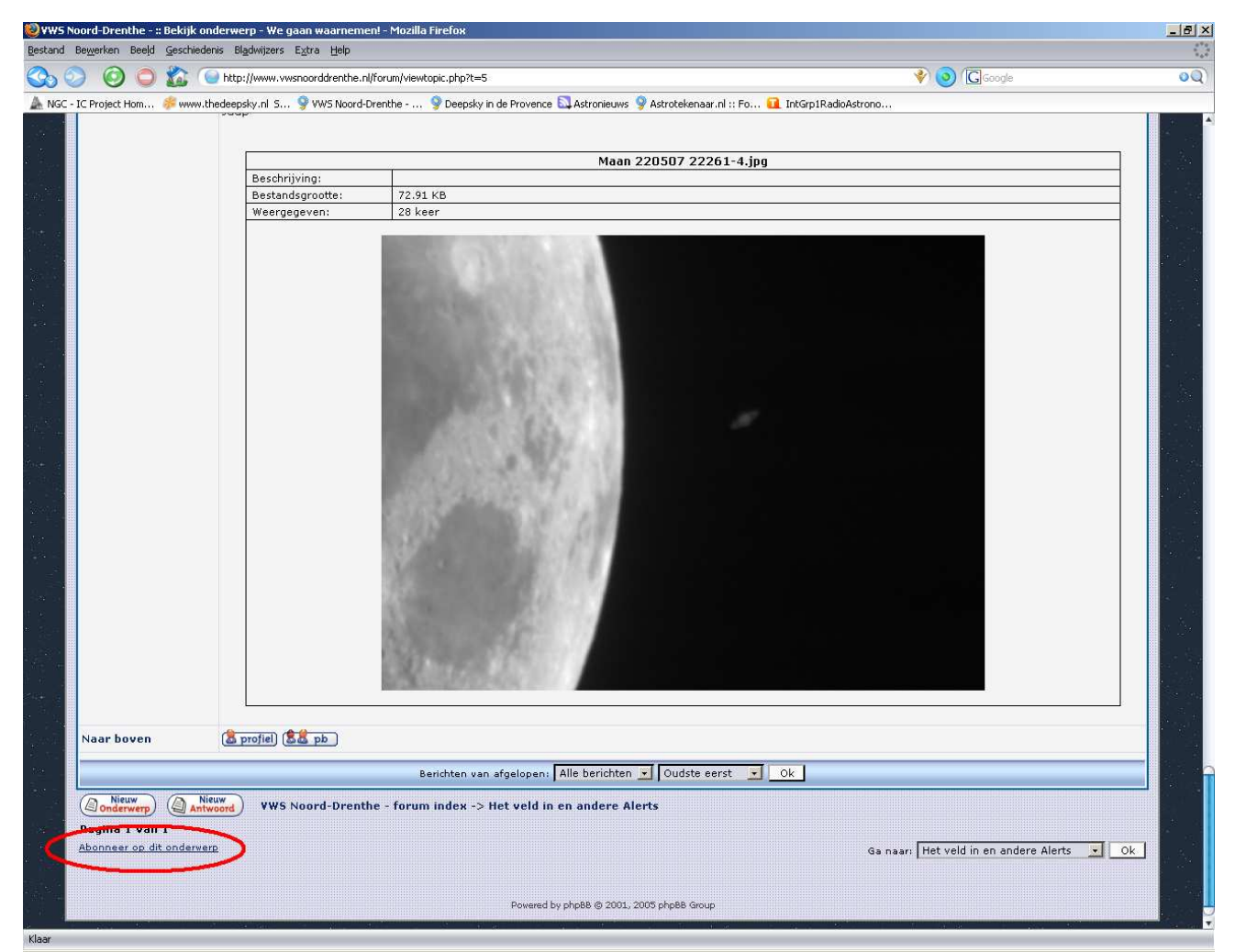

#### Afb.13

Klik hierop als je graag alerts wilt ontvangen over het waarnemen. Na een aantal seconden krijg je de bevestiging dat je bent geabonneerd op dit onderwerp. Je zult nu mailtjes ontvangen als we een waarneemsessie in de planning hebben.

Controleer of je inderdaad geabonneerd bent, door nogmaals het onderwerp te bekijken. Je ziet nu linksonder aan de pagina de link "Geen abonnement meer op dit onderwerp" staan, ipv "abonneren op dit onderwerp". (Afb.14)

|   | Naar boven                                                                         | 🐍 profiel) 🐍 pb                           |                                       |          |  |  |  |  |  |  |
|---|------------------------------------------------------------------------------------|-------------------------------------------|---------------------------------------|----------|--|--|--|--|--|--|
|   | Berichten van afgelopen: Alle berichten 💌 Oudste eerst 🔽 Ok                        |                                           |                                       |          |  |  |  |  |  |  |
|   | Onderwerp Antwoord VWS Noord-Drenthe - forum index -> Het veld in en andere Alerts |                                           |                                       |          |  |  |  |  |  |  |
|   | Pagina 1 you 1                                                                     |                                           |                                       | _        |  |  |  |  |  |  |
| h | Geen abonnement meer o                                                             | Latt onderwerp.                           | Ga naar: Het veld in en andere Alerts | <u> </u> |  |  |  |  |  |  |
|   |                                                                                    |                                           |                                       |          |  |  |  |  |  |  |
|   | -                                                                                  | Powered by phpBB @ 2001, 2005 phpBB Group |                                       |          |  |  |  |  |  |  |

#### Afb.14

Als bovenstaande klopt, dan ben je geabonneerd op Alerts.

Wat gebeurt er nu als we een "alert verzenden"?

De waarneemcommissie plaatst een bericht op het forum in het onderwerp "we gaan waarnemen" In dit bericht zullen alle details staan over wat we van plan zijn. Dit bericht krijg je echter niet in je email box.

Omdat je geabonneerd bent op dit onderwerp ontvang je een email met daarin het bericht dat vermeld dat er iemand is die wil gaan waarnemen. Dit bericht ziet er inhoudelijk als volgt uit:

Hallo,

Je hebt deze e-mail ontvangen omdat je geabonneerd bent op het onderwerp: "We gaan waarnemen" op VWS Noord-Drenthe -. Er is een reactie gekomen op dit onderwerp na je laatste bezoek. Je kunt de volgende link gebruiken om deze reactie(s) te bekijken. Je ontvangt geen e-mails meer over dit onderwerp totdat je de topic bekijkt.

http://www.vwsnoorddrenthe.nl/forum/viewtopic.php?p=751#751

Als je geen e-mails wilt ontvangen kun je op "Geen abonnement meer op dit onderwerp" klikken onderaan de topic. Of klik op de volgende link:

http://www.vwsnoorddrenthe.nl/forum/viewtopic.php?t=262&unwatch=topic

--Bedankt, de Forumbeheerders

Klik de eerste link aan in het mailtje om het betreffende bericht te lezen.

LET OP! Vergeet niet om op de eerste link te klikken. Je ontvangt namelijk nooit meer een mailtje over dit onderwerp totdat je de link hebt aangeklikt. En mis je belangrijke waarneem activiteiten. Dit is gedaan omdat je soms dan wel heel erg veel berichten kan krijgen, van andere reacties.

Controleer na het lezen van de berichten wederom of je nog geabonneerd bent op het onderwerp. Dit doe je door naar beneden te scrollen en links onder de zin "niet meer abonneren op dit onderwerp" te lezen. Staat hier "abonneren op dit onderwerp" dan ben je niet meer geabonneerd en is er iets mis gegaan. Klik simpel gewoon weer op "abonneer je op dit onderwerp" en je bent weer abonnee.

Heb je meerdere alerts ontvangen over het zelfde onderwerp? Zorg dan in ieder geval dat je in de laatste mail die je gehad hebt, op de link hebt geklikt. Je kunt natuurlijk op een heldere dag ook gewoon zelf even pro-actief op het forum kijken of er een bericht is geplaatst.

## Overig

Ik denk dat ik zo wel de meeste handelingen heb uitgelegd om in ieder geval te kunnen starten met het Forum. Er zijn natuurlijk nog veel meer mogelijkheden. Ga daarom eens goed rondkijken op het forum en probeer e.e.a. uit. Je zult zien dat je het zo onder de knie hebt.

Zijn er vragen, dan kun je altijd contact opnemen met Bob of Niels. Of nog beter: Plaats een reactie op het forum!

Clear Skies!